Zoomによる講座の申込と受講方法①

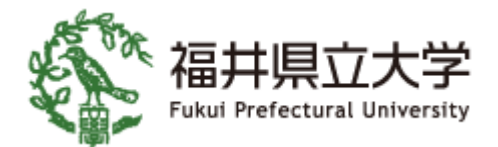

・福井県立大学公開講座ホームページのトップページにある「Zoomによる講座」ボタンを押してください。

| 福井県立大学<br>Fukul Prefectural University            | <sup>子どもから</sup> 県大で学ぼう<br><sub>大人まで</sub>                              | 公開講座                                                     |  |
|---------------------------------------------------|-------------------------------------------------------------------------|----------------------------------------------------------|--|
|                                                   | 2022年度 前期公                                                              | ☆開講座                                                     |  |
| 福井県立大学では、「オーフ<br>を目指しています。この活動の<br>んの方に本学を知っていただく | プン・ユニバーシティ」の理念を掲げ、県民共有の<br>)一環として、生涯学習時代における各ライフスラ<br>ため、公開講座を実施しております。 | の財産として、頼りになる大学、福井の元気を支える大学<br>テージの「県民の学び」をサポートするとともに、たくさ |  |
| 講座は、好きな場所で受講可<br>員ネットワークで実現した外部                   | 「能なオンライン講座を中心に、一部対面での講座<br>3講師の講座を受講して、福井県立大学の「知」に                      | 座も用意しました。本学の先生、著名な客員教授および教<br>に触れてください。皆様の受講をお待ちしております。  |  |
|                                                   | <u>2022年度前期公開講座パンフレット</u>                                               | <u>トはこちら</u> ~                                           |  |
| ―― 2022年度 前期公開講座 お申込み・視聴はこちら ――                   |                                                                         |                                                          |  |
| Zoomによる講座                                         | > 動画配信による講座                                                             | > 対面による講座 →                                              |  |
| <u>公開講座のお申込み完了メールが文字化けしている場合はこちら</u> >            |                                                                         |                                                          |  |

Zoomによる講座の申込と受講方法②

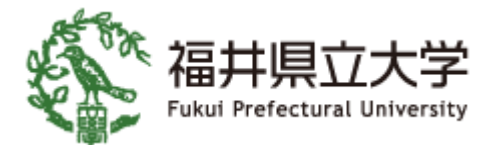

・講座一覧から受講したい講座の「受講申込」ボタンを押してください。

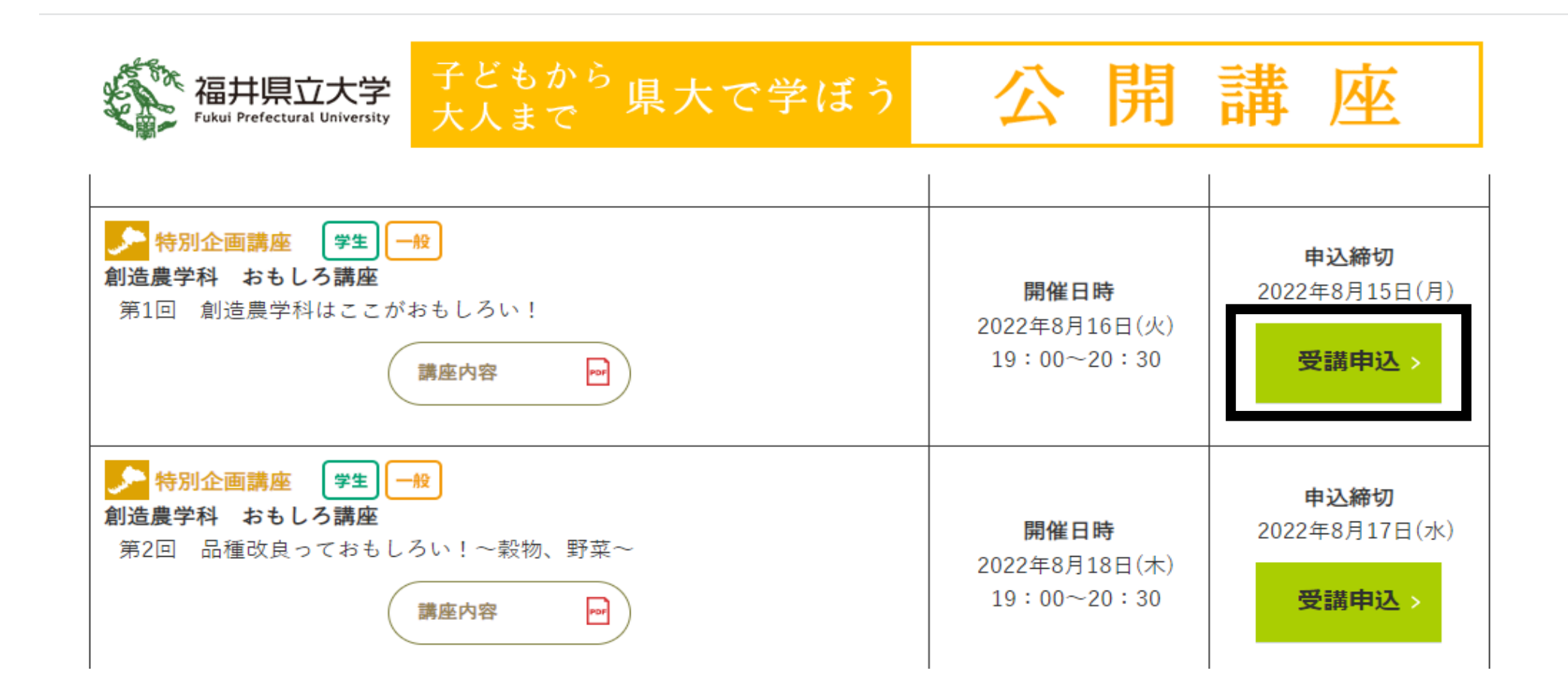

Zoomによる講座の申込と受講方法③

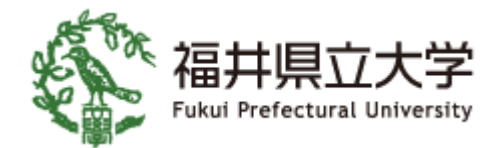

・必要事項を記入して、個人情報の利用目的を確認・同意後に、
 「個人情報の利用目的に同意して講座を申し込む」ボタンを押してください。

| ご住所                                    | 必須                                                                                                    | 福井県永平寺町 🖌               |  |  |
|----------------------------------------|----------------------------------------------------------------------------------------------------|-------------------------|--|--|
| 年齡                                     | 必須                                                                                                    | 10代 ~                   |  |  |
| 職業                                     | 必須                                                                                                    | 公務員・団体職員 ∨              |  |  |
| 公開講座に関する内容のみに(<br>メールアドレスは、公開講座)<br>す。 | <b>個人情報の利用目的について</b><br>公開講座に関する内容のみに使用します。<br>メールアドレスは、公開講座のお知らせと福井県立大学が開催するイベント(シンポジウム、講演会等)のお知らせに使う場合がありま<br>す。 |                         |  |  |
|                                        | 伯色                                                                                                    | 人情報の利用目的に同意して<br>講座に申込む |  |  |

Zoomによる講座の申込と受講方法④

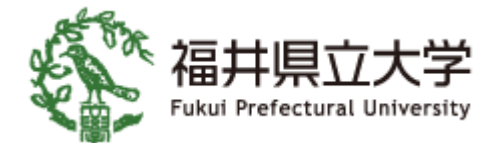

## ・入力内容を確認して、「送信する」ボタンを押してください。

| 講座情報 | 創造農学科 おもしろ講座        |
|------|---------------------|
|      | 第1回 創造農学科はここがおもしろい! |

| お名前 必須                                 | 連携太郎               |
|----------------------------------------|--------------------|
| E-mail 必須 ※ <u>お申込み完了メールの文字化</u> けについて | openfpu1@fpu.ac.jp |
| ご住所必須                                  | 福井県永平寺町            |
| 年齢必須                                   | 30代                |
| 職業必須                                   | 公務員・団体職員           |
| 入力内容を修                                 | 正する 送信する >         |

Zoomによる講座の申込と受講方法⑤

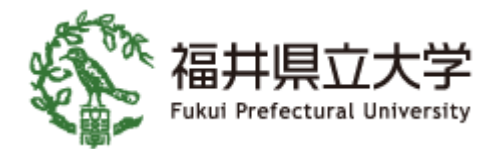

- ・申込フォームに記載したメールアドレスに受講受付メールが届きます。
- ※ [Zoom情報]の下に記載されている①URL②ミーティングID③パスワードは講座を受ける際に必要な 情報になります。
- ※メールが届いていない場合は、公開講座ホームページのお問い合わせフォーム、またはお電話にてお問合せく ださい。
  - ●問合せ先:福井県立大学(担当:連携・研究課)電話:0776-61-6000(代表)[平日8:30 ~ 17:15]

| ●件名<br>【福井県立大学 公開講座】Zoomによる講座 受付のご案内                                                     |   |
|------------------------------------------------------------------------------------------|---|
| 送信者 <u>openfpu1@fpu.ac.jp</u>                                                            |   |
|                                                                                          |   |
| [講座名]<br>創造農学科 おもしろ講座 第1回 創造農学科はここがおもしろい!<br>[開催日時]                                      | ] |
| 2022年8月16日(火) 19:00~20:30<br>[Zoom'情報]<br><u>https://zoom.us/</u><br>ミーティングID:<br>パスワード: |   |
| ※Zoomの利用方法は公開講座のホームページを参照してください。<br><u>https://www.fpu.ac.jp/openfpu/</u>                |   |

Zoomによる講座の申込と受講方法⑥

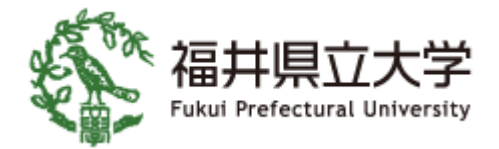

## <メールに記載のURLにアクセスして講座を受講する場合>

・予約した講座の開始前(15分前~開始)に、メールに記載したURLにアクセスしてください。 ※基本的には、URLをアクセスするだけで、IDやパスワードを使う必要はありません。

| ↓ 件名 【福井県立大学 公開講座】Zoomによる講座 受付のご案内                                            |
|-------------------------------------------------------------------------------|
| 送信者 <u>openfpu1@fpu.ac.jp</u>                                                 |
| ====================================                                          |
| <br>このたびは、福井県立大学 公開講座をお申込みいただきありがとうございます。<br>公開講座のお申込みを受付いたしましたことをご案内いたします。   |
| 開催日に、下記のURLへアクセスいただき、ご受講ください。                                                 |
| 講座名]<br>別造農学科 おもしろ講座 第1回 創造農学科はここがおもしろい!                                      |
| 開催日時]<br>022年8月16日(火) 19:00~20:30                                             |
| Zoom/情素6]                                                                     |
| ttps://zoom.us/<br>ミーティンクU:<br>*スワード:                                         |
| <br>※Zoomの利用方法は公開講座のホームページを参照してください。<br><u>https://www.fpu.ac.jp/openfpu/</u> |
|                                                                               |

Zoomによる講座の申込と受講方法⑦

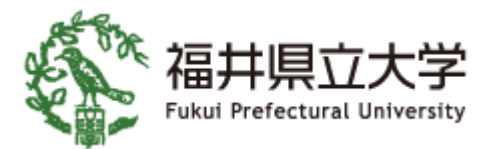

| <メールに記載のUR! | . にアクセスし | て講座を受講する場合> |
|-------------|----------|-------------|
|-------------|----------|-------------|

・Zoomの画面に移動しますが、Zoomを初めて利用する場合は、Zoomのダウンロードが必要となり、下記画面 で「実行」ボタンを押してください

※ダウンロードの画面はパソコンの仕様により異なる場合あります。

スマートフォンの場合は、Zoomのアプリのダウンロードが必要になります。

| lf you have                     | Zoom Client installed, launch meeting. C  | Otherwise, download and run Zoom.         |           |
|---------------------------------|-------------------------------------------|-------------------------------------------|-----------|
|                                 | Copyright ©2020 Zoom Video Communication  | ns, Inc. All rights reserved.             |           |
|                                 | Privacy & Legal Polic                     | ies                                       |           |
|                                 |                                           |                                           |           |
|                                 |                                           |                                           |           |
| zoom.usからZoom_cm_ds_mfscHgWuvRZ | qCgzVyxDe1xk5Usx6hRdqZ9F2w@pjcCPcRnxAycHł | (t0_k185526ef5 )12081exe (81.3 KB) を実行または | 呆存しますか? × |
| ● この11世代のファイルは下しに同語で加速に当        | ארימינדע איי                              | 关11亿 休行(2)                                |           |
|                                 |                                           |                                           |           |

Zoomによる講座の申込と受講方法⑧

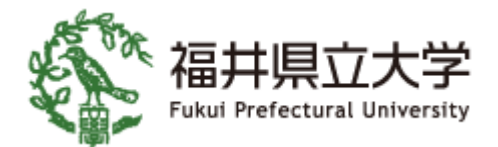

## **くメールに記載のURLにアクセスして講座を受講する場合>**・申込時の名前を記入して、「ミーティングに参加する」ボタンを押してください。

🗖 Zoom Х 名前を入力してください 名前 連携 太郎 ✓ 将来のミーティングのためにこの名前を記憶する ミーティングに参加する キャンセル

Zoomによる講座の申込と受講方法⑨

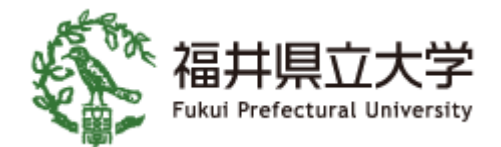

## **くメールに記載のURLにアクセスして講座を受講する場合>**・「コンピューターでオーディオに参加」ボタンを押してください。

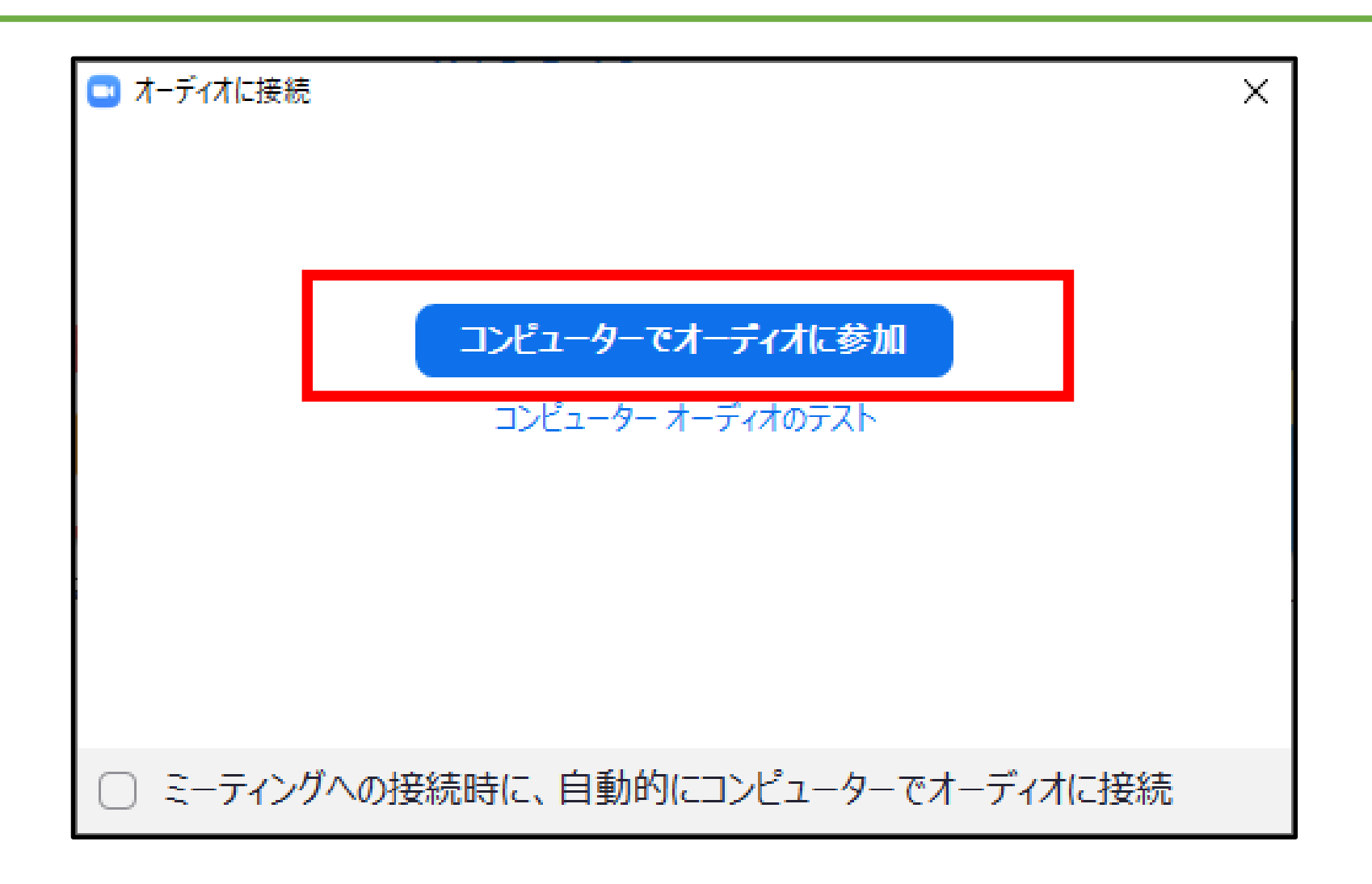

Zoomによる講座の申込と受講方法⑪

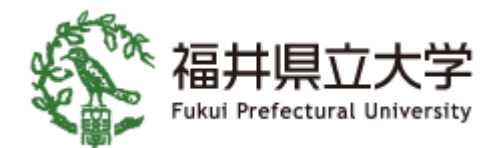

- くメールに記載のURLにアクセスして講座を受講する場合> 下図の画面になったら、準備完了です。講義開始までお待ちください。 ※講義が開始すると、講師がカメラを有効にして、講師が映ります。
  - ※「ミュート解除」や「ビデオの開始」ボタンは講師の指示があった場合に押してください。

| 200m 2-74,79   |                          | 発言中:                                   | U .            |
|----------------|--------------------------|----------------------------------------|----------------|
|                |                          |                                        |                |
|                |                          |                                        |                |
|                |                          |                                        |                |
|                | ミーティング トピック:             | 第1回 創造農学科おもしろ講座                        |                |
|                | ホスト:                     |                                        |                |
|                | バスコード :<br>招待リンク :       |                                        |                |
|                |                          |                                        |                |
|                |                          |                                        |                |
|                |                          |                                        |                |
|                | オーディオに接続                 | 画面の共有 他の人を紹苻                           |                |
| :              | コンピューターオーディオが接<br>続されました |                                        |                |
| 「ミュート解除」と「ビデス  | の開始」                     | ボタン                                    |                |
|                |                          |                                        |                |
|                |                          |                                        |                |
| <u>%</u> ~ % ~ |                          |                                        | 退出             |
|                |                          | 参加者 チャット 画面の共有 レコーディング<br>へ た た あ 2000 | 1:03<br>/09/28 |

Zoomによる講座の申込と受講方法⑪

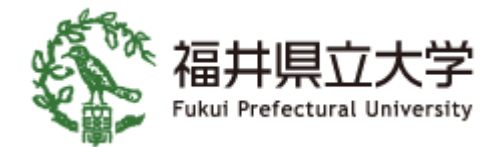

**くメールに記載のIDとパスワードを使い講座を受講する場合>**・メールに記載したURLにアクセスした後に、下記のような画面が表示された場合は、
受付メールに記載されたミーティングIDを入力して、「参加」ボタンを押してください。

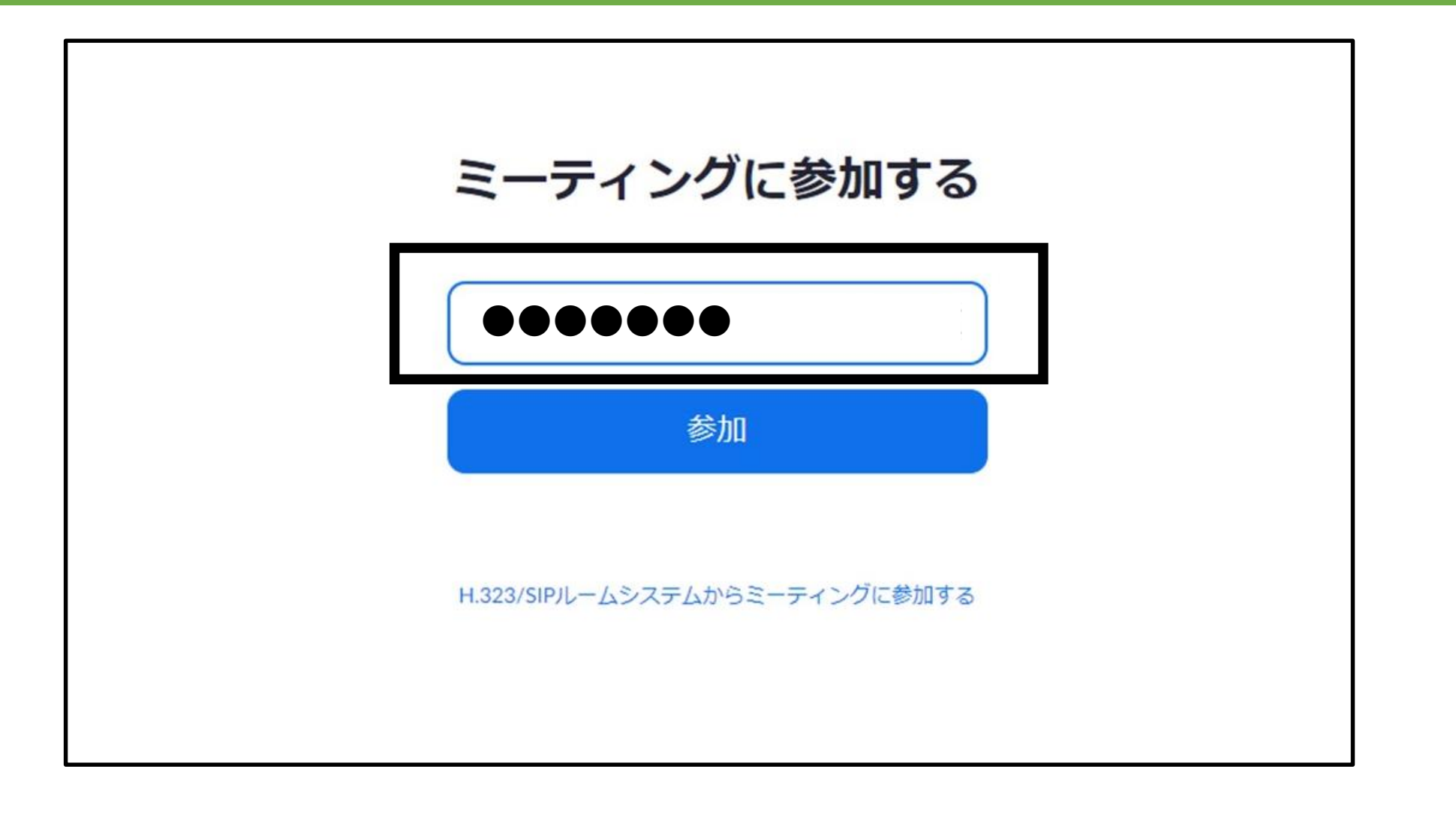

Zoomによる講座の申込と受講方法12

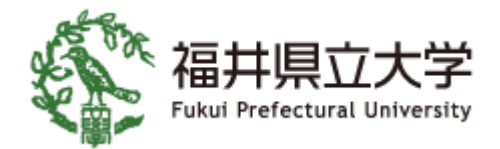

くメールに記載のIDとパスワードを使い講座を受講する場合>
・受付メールに記載されたパスワードを入力して、「ミーティングに参加する」ボタンを押してください。
※以降はスライド⑧~⑩と同じ手順となります。

| 📼 ミーティングパスコードを入力 | × |
|------------------|---|
|                  |   |
| ミーティングパスコードを入力   |   |
|                  |   |
| *****            |   |
|                  |   |
|                  |   |
|                  |   |
|                  |   |
| ミーティンクに参加するキャンセル |   |
|                  |   |

Zoomによる講座の申込と受講方法⑬

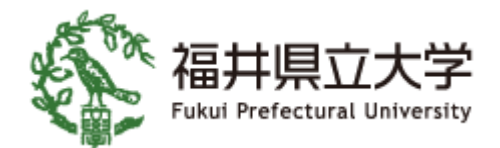

- ・講座開始時間よりもかなり前に講座URLにアクセスすると、下記のような画面になります。
  - ●問合せ先:福井県立大学(担当:連携・研究課)電話:0776-61-6000(代表)[平日8:30 ~ 17:15]

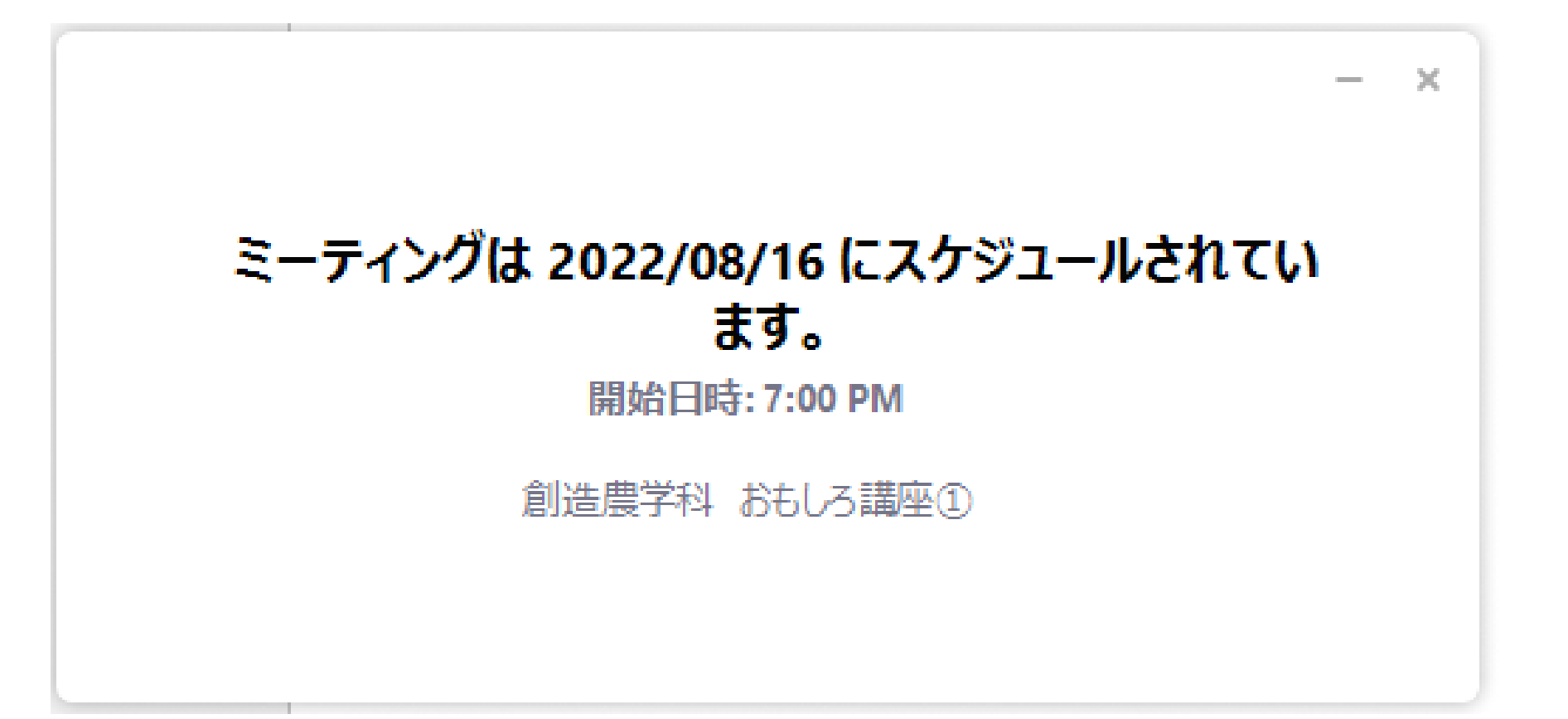